# 周周

# See & Spray<sup>™</sup> Ultimate Quick Reference Guide

NOTE: Use this as a reference guide. For further details on procedures, see the Operator's Manual provided with the machine.

## Step 1: Input Client, Farm, and Field

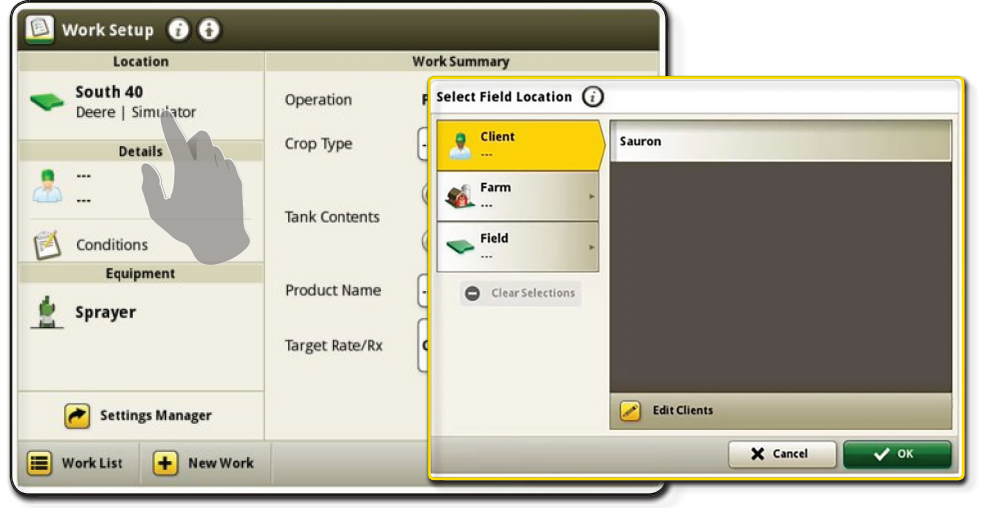

In the Setup menu, navigate to the Work Setup page. Input a Client, Farm. and Field.

## Step 3: Select Tank Mode

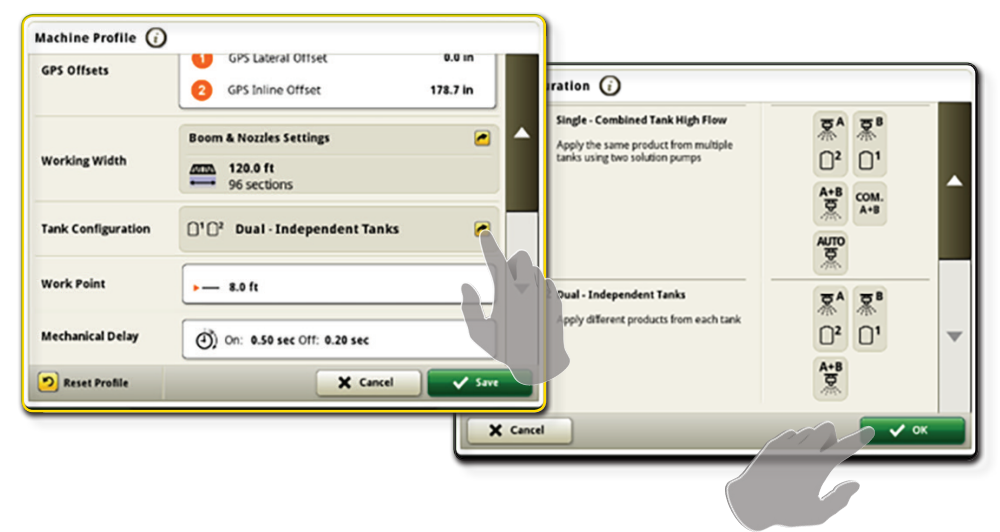

In the Work Setup page, click "Sprayer." Click "Sprayer" again. Enter the Tank Configuration menu and select tank mode.

#### Operation Sorghum (Milo) **Product Application** ovbean Details Crop Type Corn E Cassay Tachaniam Con Select Crop Type ... Sort by:A-Z 🔍 Tank1mix Tank1|/ ø Conditions -& Spray Technology Supported Tank2r ix Tank 2 | Ad Equipmer Sprayer X Cancel 者 Settings Manager All Crop Types + Edit Crop Favorites 🔳 Work List 🕂 🕂 New Work X Cancel

# Step 2: Select Crop Type

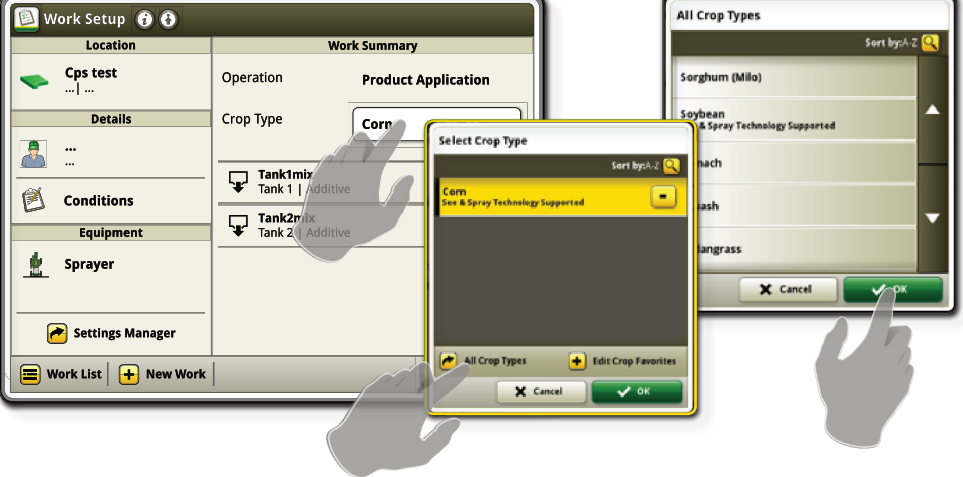

In the Work Setup page, select "Crop Type." Next, select "All Crop Types." Select your desired crop and press "OK."

## **Step 4: Name Products**

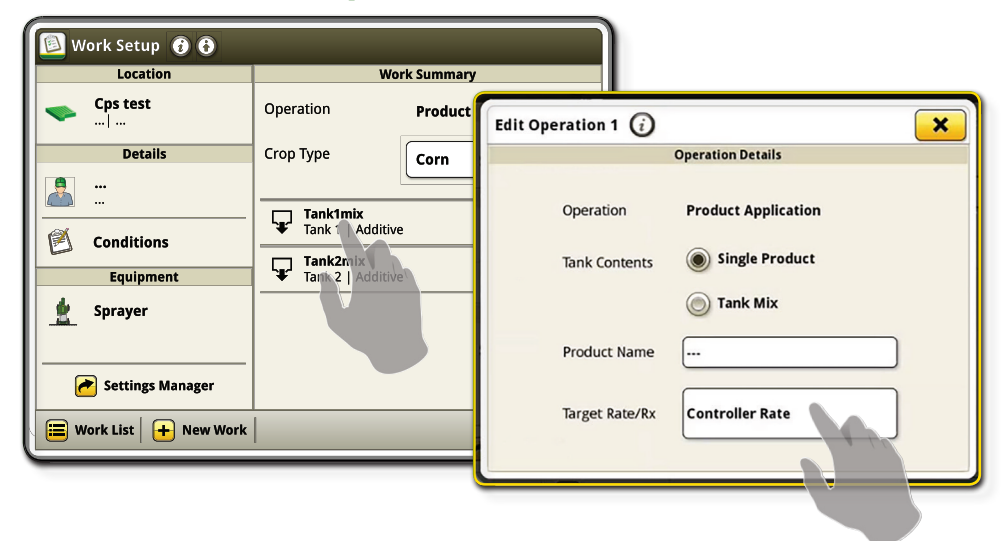

In the Work Setup page, select "Tank1mix" to name the product in tank 1. Repeat the process for tank 2.

## Step 5: Assign Nozzle Tips to Port

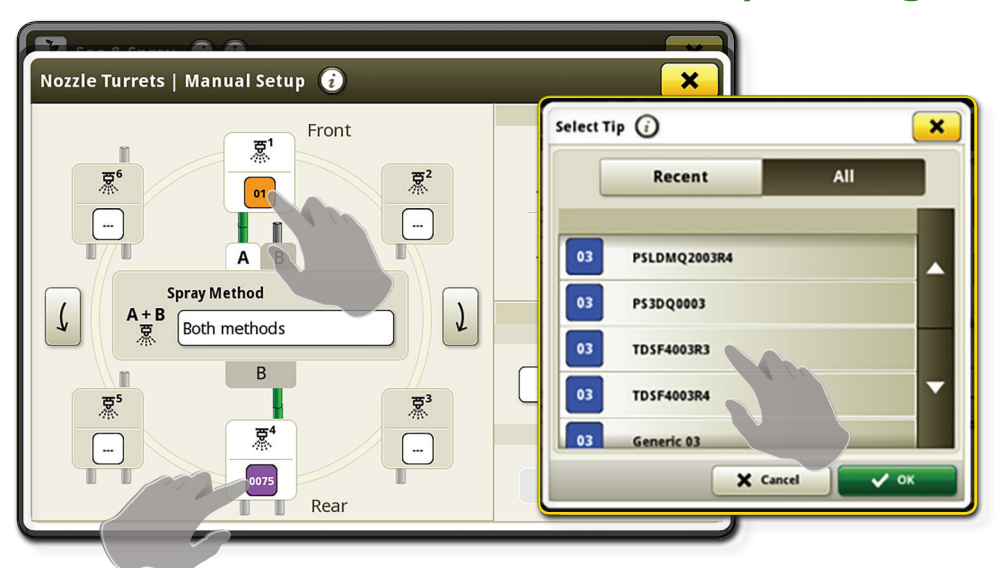

Assign nozzle tips to each port by selecting either "A" or "B" and choosing the correct part number for the respective tips.

**NOTE:** Correct tip part number must be selected. Selecting a generic tip will prevent the operator from using See & Spray<sup>™</sup>.

# Step 6: ExactApply<sup>™</sup> Manual Setup

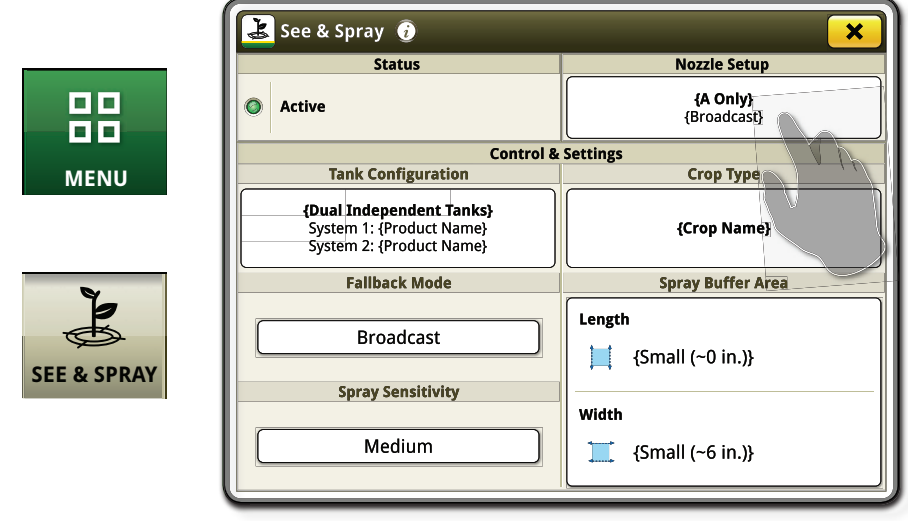

Navigate to the Main Menu, then select the See & Spray<sup>™</sup> app. Select "Nozzle Setup."

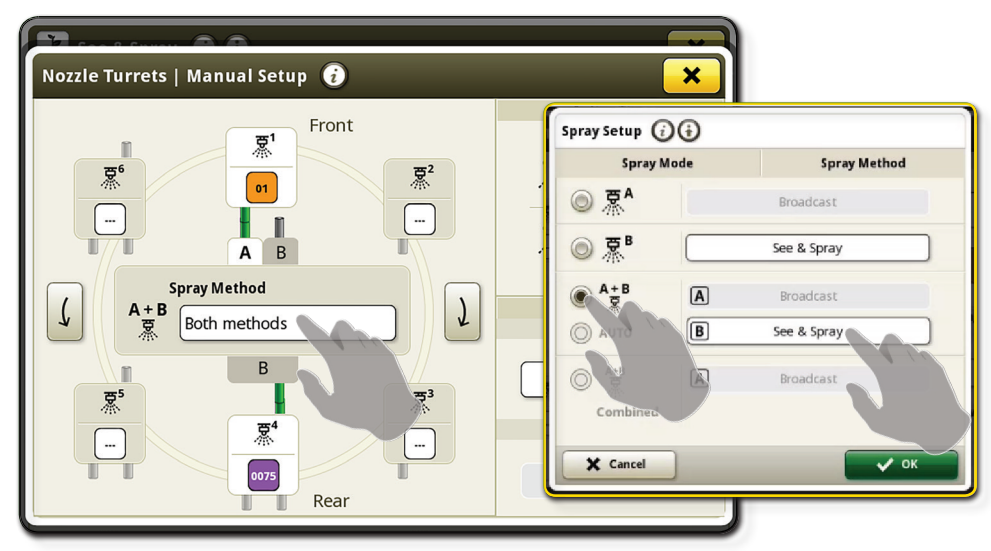

Select the "Spray Method" box. Select "A+B" or "B" to use See & Spray™. Select "B" to set nozzle B to See & Spray™ or Broadcast mode.

## Step 7: Verify Pulsing Mode—Port A

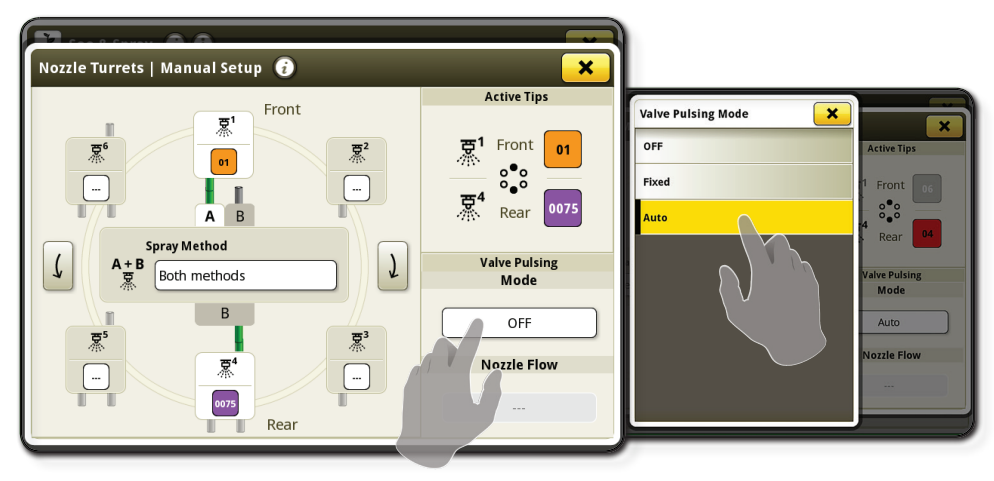

On the Nozzle Turrets Manual Setup page, select the "Value Pulsing Mode" box. Here, you can change the Valve Pulsing Mode for port A to "OFF," "Fixed," or "Auto."

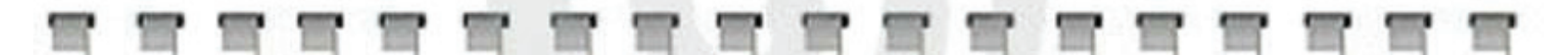

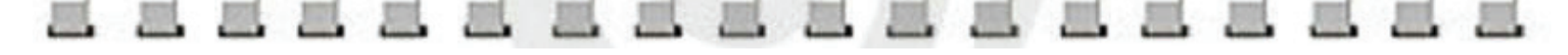

## Step 8: Adjust See & Spray<sup>™</sup> Settings

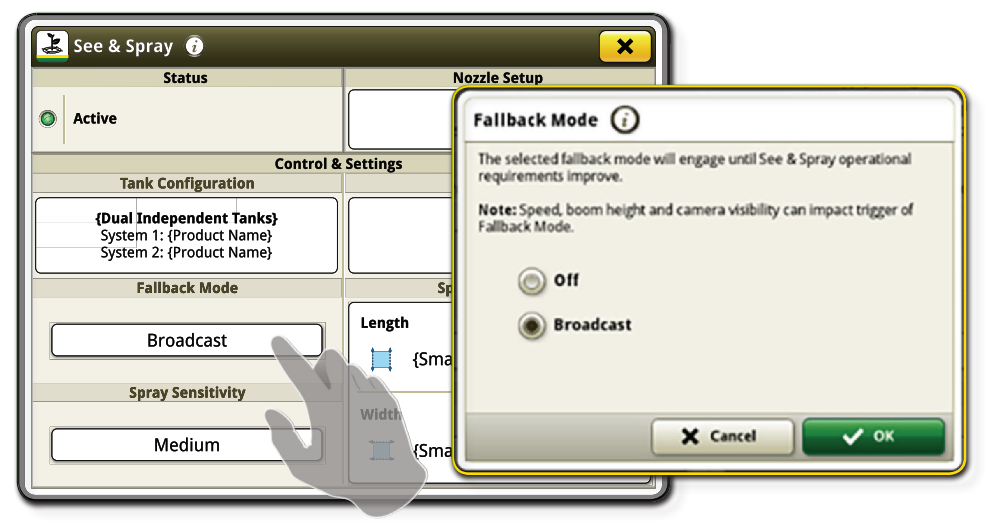

Navigate to the See & Spray<sup>™</sup> app. Here, you can set up spray sensitivities and select your desired Fallback Mode.

## Step 9: Assign Rates (See & Spray<sup>™</sup>)

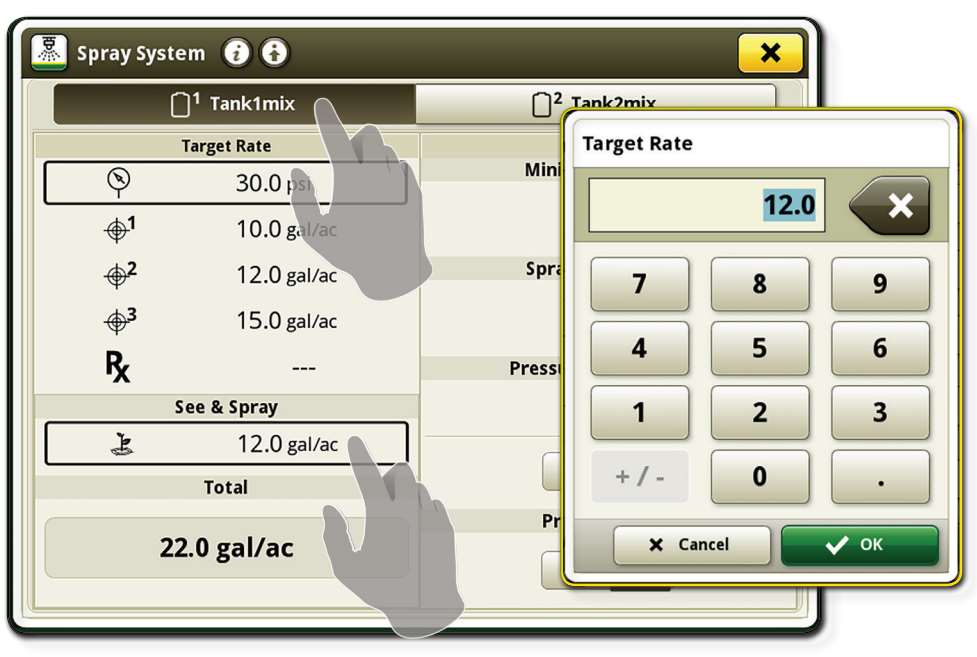

In the Spray System app, select See & Spray<sup>™</sup> and input your desired rates for tank 1 and nozzle B.

| 🛓 See & Spray 👔 🗶 🗶                                                                     |                            |  |  |  |  |
|-----------------------------------------------------------------------------------------|----------------------------|--|--|--|--|
| Status                                                                                  | Nozzle Setup               |  |  |  |  |
| Active                                                                                  | {A Only}<br>{Broadcast}    |  |  |  |  |
| Control &                                                                               | Settings                   |  |  |  |  |
| Tank Configuration                                                                      | Сгор Туре                  |  |  |  |  |
| <b>{Dual Independent Tanks}</b><br>System 1: {Product Name}<br>System 2: {Product Name} | {Crop Name}                |  |  |  |  |
| Fallback Mode                                                                           | Spray Buffer Area          |  |  |  |  |
| Broadcast                                                                               | Length<br>{Small (~0 in.)} |  |  |  |  |
| Medium                                                                                  | Width                      |  |  |  |  |

Select either "Minimum Spray Length," "Minimum Spray Width," or "Spray Sensitivity" and set to desired performance.

## Step 9: Assign Rates (Broadcast)

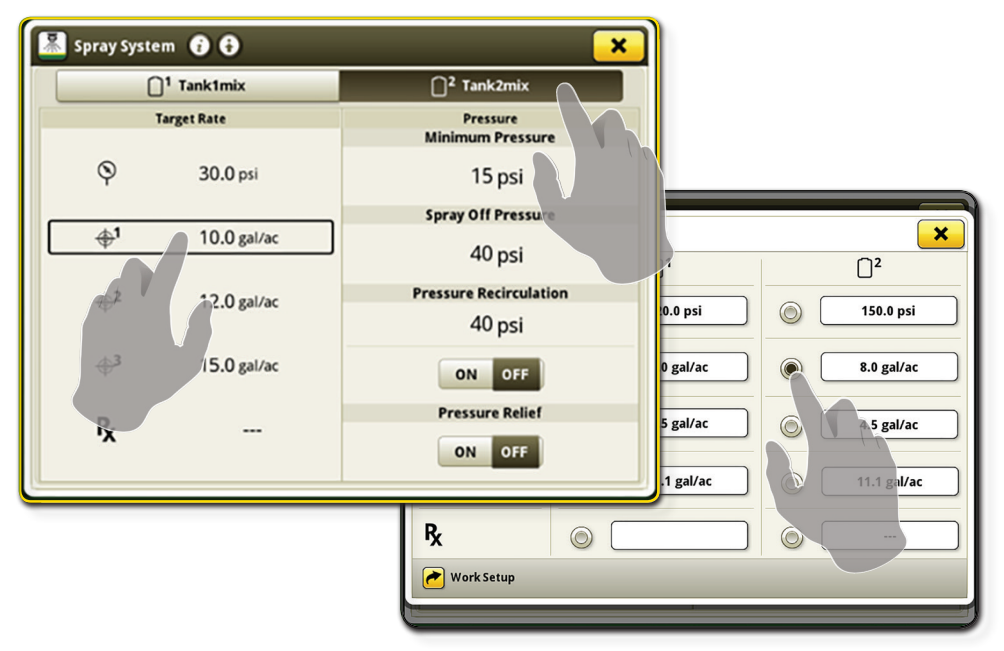

In the Spray System app, select tank 2. Select your desired rates for tank 2 and nozzle A. Rates can be changed in the text box.

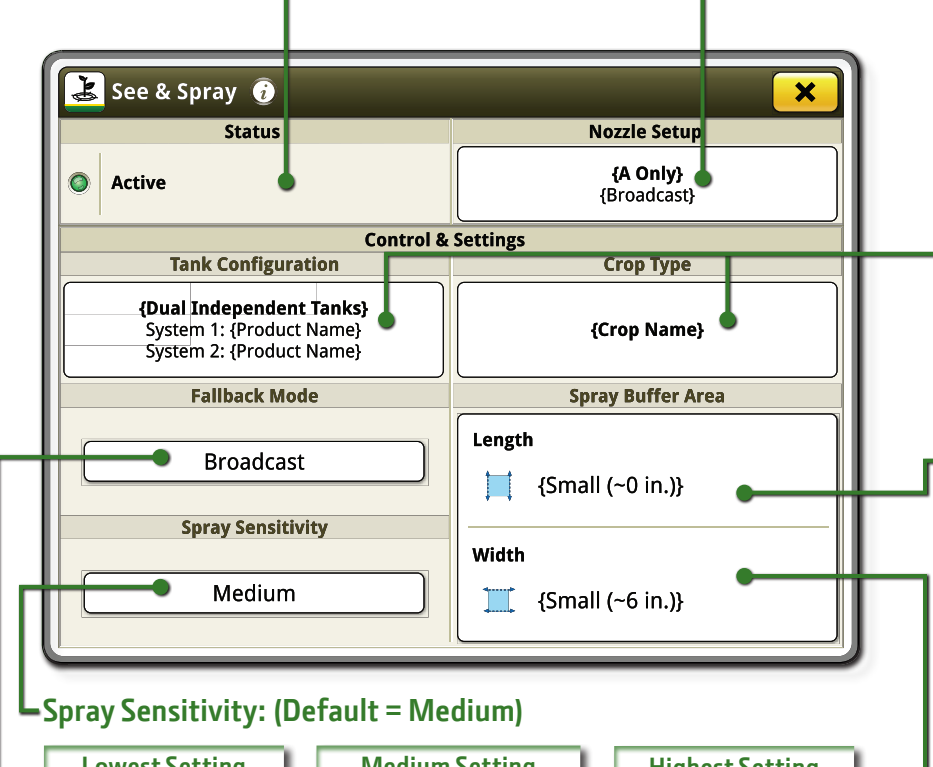

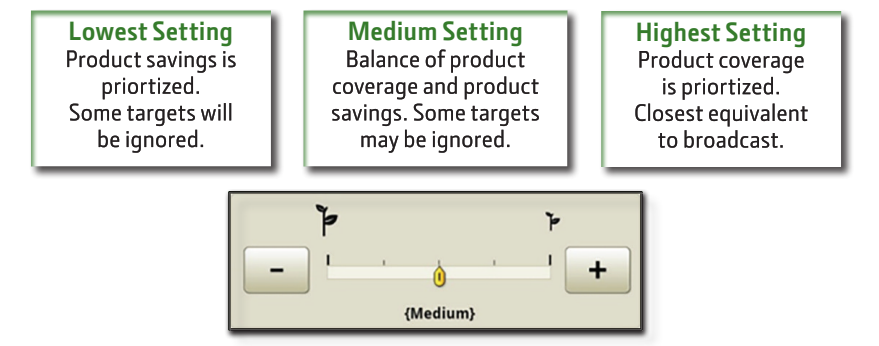

### Fallback Mode:

Determines nozzle B application behavior when a confidence level for the system is below the threshold set in software. Confidence levels are based on a per camera basis and can't be changed by the operator OFF — When confidence level is Not Met, system will revert to "OFF." he system will not apply any product for the affected See & Spray™ nozzle(s). Broadcast — When confidence level is Not Met, system will revert to "Broadcast." The system will broadcast product for the affected See & Spray™ nozzle(s).

### Status and ExactApply<sup>™</sup> Configuration:

The "Status" provides visual feedback of system performance or errors.

- Active
- Fallback Mode Active

Fault Active

**Crop Type:** 

want to spray.

(Fallow).

Not Active

Note: Press the status light to go to the Diagnostic Pages or ExactApply<sup>™</sup> Setup pages.

"ExactApply™ Configuration" is an indication of how the ExactApply™ settings are configured within the Boom and Nozzles app.

### Tank Configuration:

**Premium** - shows the product name entered for current tank.

**Ultimate** - shows the current solution tank configuration selected along with the product name entered for each tank.

## Minimum Spray Length: (Default = Small)

Defines the minimum time in seconds that an enable command is sent to Nozzle B. The selectable setting is correlated to linear feet. The system uses inputs, such as nozzle speed, to calculate the required command "ON" time for a nozzle, correlated to distance traveled (feet). It is recommended to increase the buffer length when operating at varying speeds, accelerating and decelerating often, operating outside of the ideal 30-50 psi spray pressure, or in windy conditions.

### Minimum Spray Width: (Default = Small)

Defines the minimum spray width or number of nozzles that will turn on when a weed target is identified. Boom height & nozzle type will affect the number of nozzles that turn on. It is recommended to increase the

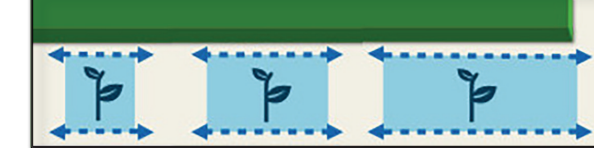

buffer width when spraying in windy conditions.

### **Starting Points:**

| Nozzle              | Use smallest spray fan angle allowed for the specific application.<br>See nozzle guide.                                                                                                    |  |  |  |
|---------------------|----------------------------------------------------------------------------------------------------|--|--|--|
| Rate                | 10 GPA or greater carrier rate recommend. Follow label.                                                                                                    |  |  |  |
| Boom Height         | 20" above canopy. See nozzle guide for minimum.                                                                                                    |  |  |  |
| Buffers             | Small/Small. Increase if wind speed increases.                                                                                                    |  |  |  |
| Optimization Notes: | <ul> <li>Nozzle fan angle is most impactful. Narrow fan saves more product.</li> <li>Lowering boom height saves more product, but reference nozzle guide for minimum height.</li> <li>Don't change buffers to only maximize savings. Buffers should match wind speed.</li> <li>Avoid decreasing sensitivity if max weed control is desired.</li> </ul> |  |  |  |

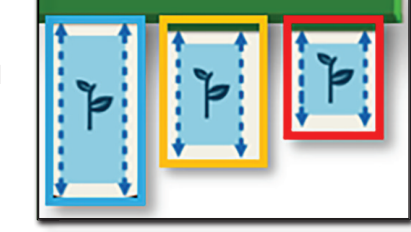

Select Corn, Cotton, Soybeans, or No Crop

This tells the system what plants you do not

#### 

# See & Spray<sup>™</sup> — Premium & Ultimate Nozzle Guide

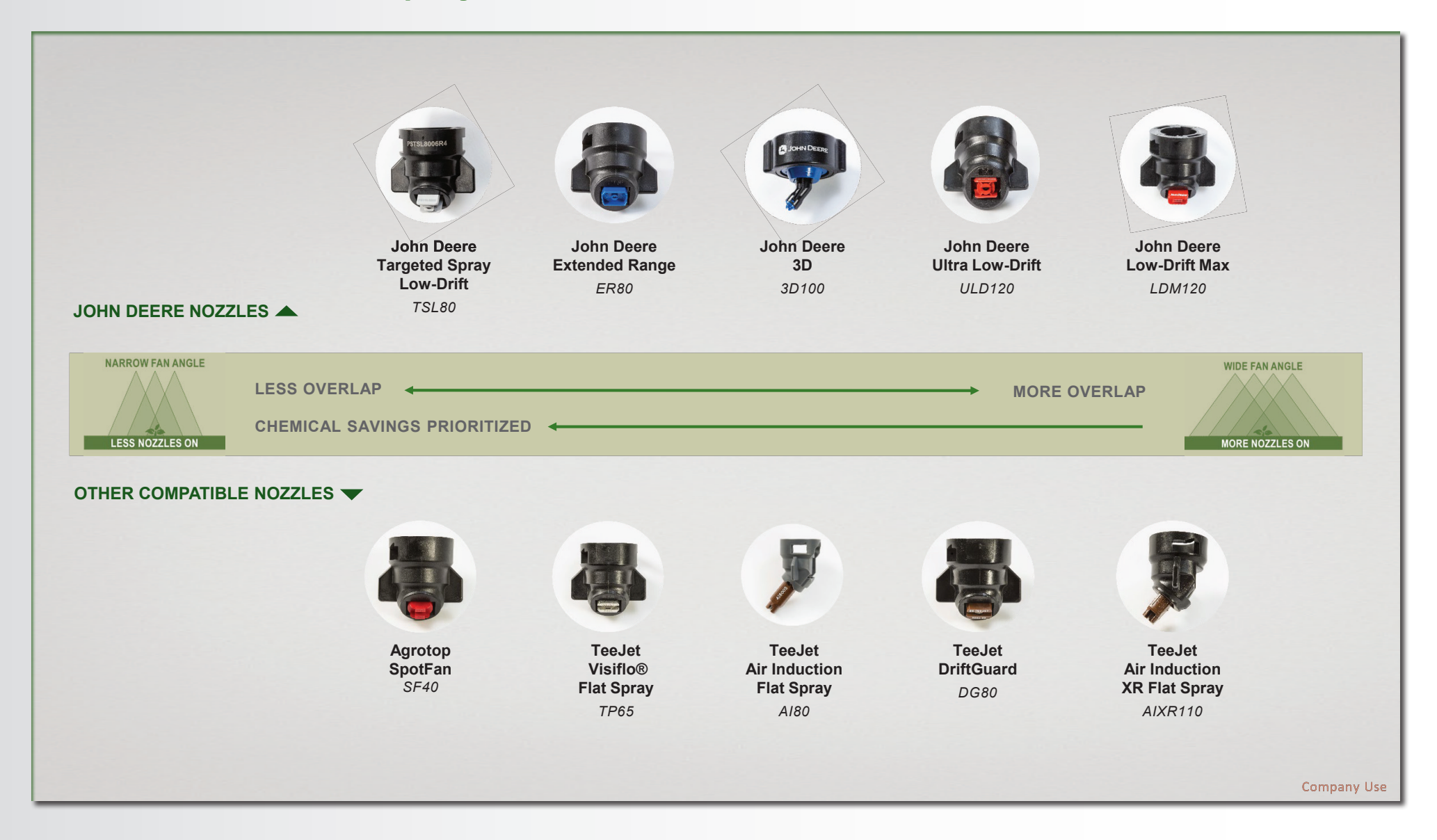

# See & Spray<sup>™</sup> — John Deere Nozzles

|                                                  | Application           |                        |                    |              |                                                                                                    |                                                                                                    |                                                                                                    |                                                                |
|--------------------------------------------------|-----------------------|------------------------|--------------------|--------------|----------------------------------------------------------------------------------------------------|----------------------------------------------------------------------------------------------------|----------------------------------------------------------------------------------------------------|----------------------------------------------------------------|
| JOHN DEERE NOZZLES                               | Contact<br>Herbicides | Systemic<br>Herbicides | Dicamba &<br>2,4-D | Cross<br>Row | Nozzle Tip Needed                                                                                                    | Incline Adaptor Needed                                                                                                    | Gen 4 Display Input                                                                                                    | Minimum Boom Height                                            |
| John Deere Targeted Spray Low-Drift<br>TSL80     |                       | $\checkmark$           | $\checkmark$       |              | PSTSL8005R4,<br>PSTSL8006R4                                                                                                    | Yes: Included in nozzle kit part number<br>ending in "R4"                                                                            | PSTSL8005R4,<br>PSTSL8006R4                                                                                                  | 26 in.                                                         |
| John Deere Extended Range<br>ER80                | $\checkmark$          | $\checkmark$           |                    |              | PSER8003,<br>PSER8004,<br>PSER8005,<br>PSER8006                                                                                                    | Yes: Use "R4" 40° incline cap for regular tips (AKK53214), ordered separately                                                        | PSER8003R4,<br>PSER8004R4,<br>PSER8005R4,<br>PSER8006R4                                                                      | 26 in.                                                         |
| John Deere 3D<br>3D100                           | $\checkmark$          | $\checkmark$           |                    | $\checkmark$ | PS3DQ0002, PS3DQ00025,<br>PS3DQ0003, PS3DQ00035,<br>PS3DQ0004, PS3DQ0005,<br>PS3DQ0006, PS3DQ0008                                                                         | No: Built-in 38°                                                                                                    | PS3DQ0002, PS3DQ00025,<br>PS3DQ0003, PS3DQ00035,<br>PS3DQ0004, PS3DQ0005,<br>PS3DQ0006, PS3DQ0008                            | 26 in.                                                         |
| <b>John Deere Low-Drift Max</b><br>LDM120-R4     |                       | $\checkmark$           | $\checkmark$       | ~            | PSLDMQ2003R4,<br>PSLDMQ2004R4,<br>PSLDMQ2005R4,<br>PSLDMQ2006R4,<br>PSLDMQ2008R4                                                                                          | Yes: Included in nozzle kit part number<br>ending in "R4"                                                                            | PSLDMQ2003R4,<br>PSLDMQ2004R4,<br>PSLDMQ2005R4,<br>PSLDMQ2006R4,<br>PSLDMQ2008R4                                             | 26 in.                                                         |
| John Deere Ultra Low-Drift<br>ULD120 & ULD120-R4 |                       | ~                      | $\checkmark$       | $\checkmark$ | PSULD2002,<br>PSULD20025,<br>PSULD2003 or PSULD2003R4,<br>PSULD2004 or PSULD2004R4,<br>PSULD2005 or PSULD2005R4,<br>PSULD2006 or PSULD2006R4,<br>PSULD2008 or PSULD2008R4 | Yes: Included in nozzle kit part # ending<br>in "R4".<br>Use "R4" 40° incline cap for regular tips<br>(AKK53214), ordered separately | PSULD2002R4,<br>PSULD20025R4,<br>PSULD2003R4,<br>PSULD2004R4,<br>PSULD2005R4,<br>PSULD2006R4,<br>PSULD2006R4,<br>PSULD2008R4 | 26 in.                                                         |
| OTHER COMPATIBLE NOZZLES                         |                       |                        |                    |              |                                                                                                    |                                                                                                    |                                                                                                    |                                                                |
| TeeJet Visiflo® Flat Spray<br>TP65               | $\checkmark$          | $\checkmark$           |                    |              | PMTP6503-SS, PMTP6504-SS,<br>PMTP6505-SS, PMTP6506-SS<br>(Coming soon to PDC)                                                                                             | Yes: Use "R4" 40° incline cap for regular tips (AKK53214), ordered separately                                                        | TP6503R4, TP6504R4,<br>TP6505R4, TP6506R4                                                                                    | 15-in. Nozzle Spacing: 26 in.<br>20-in. Nozzle Spacing: 30 in. |
| TeeJet Air Induction Flat Spray<br>Al80          |                       | $\checkmark$           | $\checkmark$       |              | PMAI8003-VS, PMAI8004-VS,<br>PMAI8005-VS, PMAI8006-VS<br>(Coming soon to PDC)                                                                                             | Yes: Use "L4" 40° incline cap for long tips (AKK53216), ordered separately                                                           | A18003L4, A18004L4,<br>A18005L4, A18006L4                                                                                    | 26 in.                                                         |
| TeeJet DriftGuard<br>DG80                        | $\checkmark$          | $\checkmark$           |                    |              | Sizes 03, 04 & 05<br>(Source through TeeJet)                                                                                                    | Yes: Use "R4" 40° incline cap for regular tips (AKK53214), ordered separately                                                        | DG8003R4,<br>DG8004R4,<br>DG8005R4                                                                                           | 26 in.                                                         |
| TeeJet Air Induction XR Flat Spray<br>AIXR110    |                       | $\checkmark$           | $\checkmark$       | $\checkmark$ | Sizes 02, 025, 03, 04, 05 & 06<br>(Source through TeeJet)                                                                                                    | Yes: Use "R4" 40° incline cap for regular tips (AKK53214), ordered separately                                                        | AIXR11002R4, AIXR110025R4,<br>AIXR11003R4, AIXR11004R4,<br>AIXR11005R4, AIXR11006R4                                          | 26 in.                                                         |
| Agrotop SpotFan<br>SF40                          |                       | Fallow Applic          | ation Only         |              | Sizes 03 & 04<br>(Source through Greenleaf)                                                                                                    | Yes: Use "R4" 40° incline cap for regular tips (AKK53214), ordered separately                                                        | SF4003R4,<br>SF4004R4                                                                                                    | 15-in. Nozzle Spacing: 30 in.<br>20-in. Nozzle Spacing: 33 in. |
|                                                  |                       |                        |                    |              |                                                                                                    |                                                                                                    |                                                                                                    |                                                                |

## 

# See & Spray<sup>™</sup> — Capability & Measurement Chart

| Capability                                                                                                    | Measurement             | See & Spray™<br>Select | See & Spray™<br>Premium | See & Spray™<br>Ultimate | Notes                                                                                                    |  |
|----------------------------------------------------------------------------------------------------|-------------------------|------------------------|-------------------------|--------------------------|----------------------------------------------------------------------------------------------------|--|
| Maximum Target Application Speed                                                                                                    |                         |                        |                         |                          |                                                                                                    |  |
|                                                                                                    | 12 mph                  | X                      | X                       | X                        | Ultimate and Premium                                                                                                    |  |
|                                                                                                    | 15 mph                  | X                      |                         | x                        | must use approved<br>rear-incline nozzles.                                                                                                 |  |
|                                                                                                    | 16 mph                  | x                      |                         |                          | • <b>Select</b> must use approved rear-incline nozzles for speeds above 12 mph.                                                            |  |
| Minimum Crop Height                                                                                                    |                         |                        |                         |                          |                                                                                                    |  |
| NOTE: Ultimate and                                                                                                    | Corn ≥ V2               | X                      | X                       | x                        |                                                                                                    |  |
| Premium options can see<br>weeds approximately 0.635                                                                                                 | Soybean $\geq$ V1       | X                      | X                       | x                        |                                                                                                    |  |
| cm (1/4 in.) in diameter by                                                                                                    | Cotton $\geq$ Cotyledon | X                      | X                       | x                        |                                                                                                    |  |
| 0.635 cm (¼ in.) in height.<br>Select can see<br>approximately 0.9 cm (0.35<br>in.) in diameter by 1.5 cm<br>(0.6 in.) in height.                    | Fallow = N/A            | x                      | x                       | x                        |                                                                                                    |  |
| Maximum Crop Height                                                                                                    |                         |                        |                         |                          |                                                                                                    |  |
|                                                                                                    | Corn ≤ 16"              |                        | Х                       | X                        |                                                                                                    |  |
| NOTE: If the crop canopy covers the row, then                                                                                                    | Soy $\leq 16''$         |                        | X                       | X                        |                                                                                                    |  |
| cameras cannot see weeds.<br>The system can see weeds<br>that are approximately<br>0.635 cm (¼ in.) in<br>diameter by 0.635 cm (¼<br>in.) in height. | Cotton ≤16"             |                        | X                       | X                        |                                                                                                    |  |
|                                                                                                    | Fallow                  | x                      | x                       | x                        | <ul> <li>If stubble is present<br/>(depending on height)<br/>combine header height<br/>adjustments should be<br/>considered.</li> </ul>    |  |
| Row Spacing                                                                                                    |                         |                        |                         |                          |                                                                                                    |  |
| Row Spacing – 30" minimu<br>Approved Crops                                                                                                    | m With Row Travel       | x                      | x                       | x                        |                                                                                                    |  |
|                                                                                                    | With Row Travel         | x                      | x                       | x                        | <ul> <li>65-degree spray angle<br/>minimum</li> </ul>                                                                                      |  |
| Row Spacing – 15" minimu<br>Soybean ONLY                                                                                                    | m<br>Cross Row Travel   |                        | X                       | x                        | <ul> <li>Cross row 12 mph<br/>maximum</li> <li>9" crop height</li> <li>30-degree spray angle</li> <li>Wide fan nozzle tips only</li> </ul> |  |

# See & Spray<sup>™</sup> Ultimate Filling Quick Reference Guide

NOTE: Use this as a reference guide. For further details on procedures, see the Operator's Manual provided with the machine.

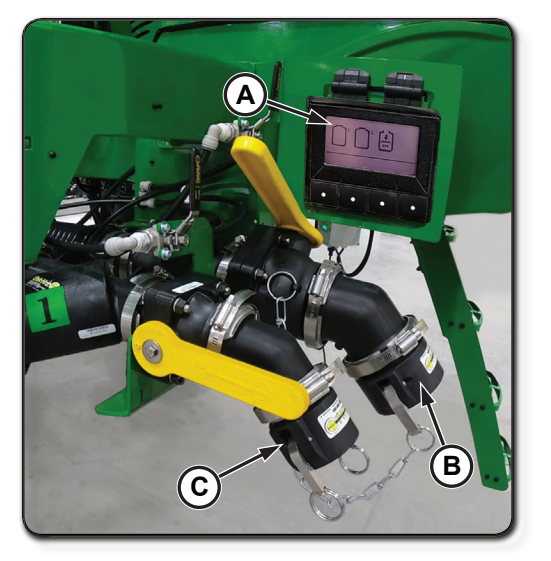

- Front Fill Micro Display (A)
- Larger *Main* Port to Fill Tank 1, Tank 2, or Rinse Tank (B)
- Smaller *Dedicated* Port for Pushing ON to Tank 1 (C)

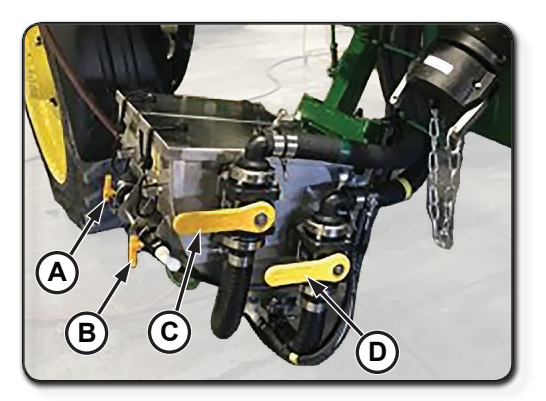

- Eductor 1 Rinse Valve (A)
- Eductor 2 Rinse Valve (B)
- Eductor 1 Sump Valve (C)
- Eductor 2 Sump Valve (D)

| Eductor fill                                   | Pump<br>I<br>I             | Eductor fill                                    | Pump 2                          | Eductor lights |
|------------------------------------------------|----------------------------|-------------------------------------------------|---------------------------------|----------------|
| Eductor rinse<br>(from solution tank)          | Agitator<br>1<br>4         | Eductor rinse<br>(from solution tank)<br>2<br>5 | Agitator<br>2<br>6              | Nozzle select  |
| Eductor rinse<br>(from rinse tank)<br>H20<br>1 | Push into<br>solution tank | Eductor rinse<br>(from rinse tank)<br>H20 2     | Push into<br>solution tank<br>9 | Spray          |
| Menu page                                      | Pull into<br>solution tank | Menu page<br>2                                  | Pull into<br>solution tank      | Rinse tank     |
| Syste                                          | m 1                        | Syste                                           | em 2                            | Misc.          |

| Filling Functions         | Tank 1 | Tank 2 | Rinse Tank |
|---------------------------|--------|--------|------------|
| Main Front Fill Port      | Yes    | Yes    | Yes        |
| Main Side Fill Port       | Yes    | Yes    | Yes        |
| Dedicated Front Fill Port | Yes    | No     | No         |
| Dedicated Side Fill Port  | No     | No     | Yes        |

| Can be used at the same time? | Main Front<br>Fill Port | Main Side<br>Fill Port | Dedicated Front<br>Fill Port | Dedicated Side<br>Fill Port |
|-------------------------------|-------------------------|------------------------|------------------------------|-----------------------------|
| Main Front Fill Port          | Х                       | No                     | No                           | Yes                         |
| Main Side Fill Port           | No                      | Х                      | Yes                          | Yes                         |
| Dedicated Front Fill Port     | No                      | Yes                    | х                            | Yes                         |
| Dedicated Side Fill Port      | Yes                     | Yes                    | Yes                          | x                           |

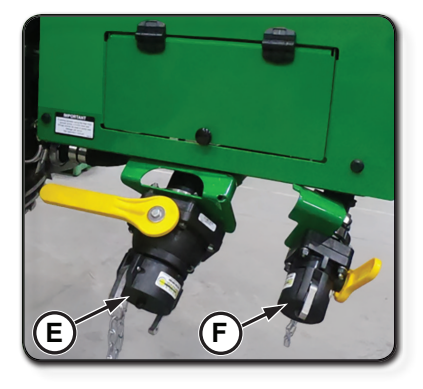

- Larger *Main* Side Port to Fill Tank 1, Tank 2, or Rinse Tank (E)
- Smaller *Dedicated* Side Port for Pushing ON to Rinse Tank (F)

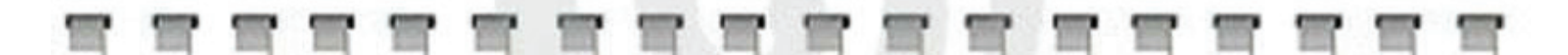

## . . . . . . . . . . . . . . . . . . .

## Side Filling

- Press Button on 20-button keypad for the tank to be filled, pull or push the ON button, and then interact with that tank system's micro display. Press cancel (3 slashes) to go back to the default page.
- Hot Loading—It is recommended to use the front fill ports to avoid cross contamination.
- Pull ON Target Fill

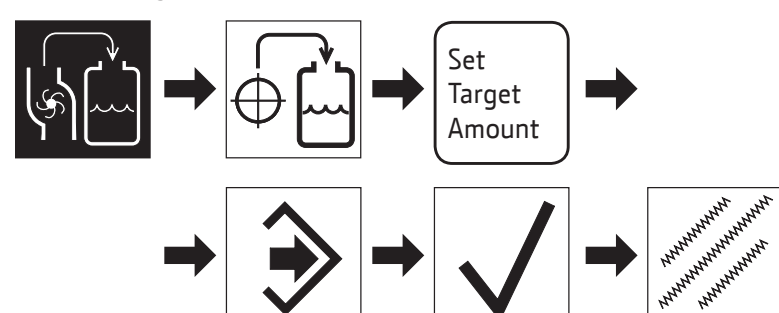

• Pushing ON—Cancel *after* shutting down nurse pump.

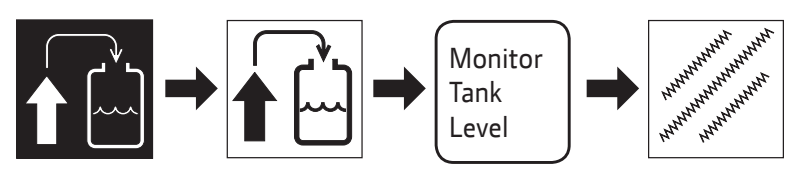

• Pulling ON to either tank—Hook up to main port and pull ON to either tank.

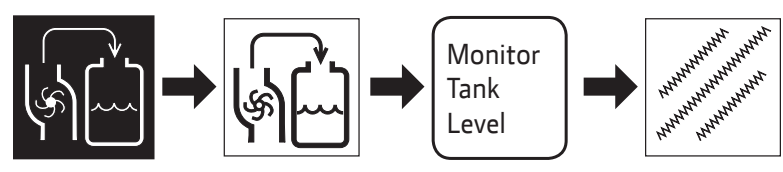

• Pushing ON to rinse tank—Hook up to dedicated port and open valve. *No keypad/display interaction is required.* 

## Front Filling

- Press tank to be filled on micro display. Follow with presses on filling function on the micro display.
- If pulling ON with target fill, first set target fill in the Gen 4 display.

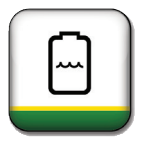

- Next, hook up to main port and pull ON to either tank system.
- Hot Loading—It is recommended to push ON to tank 1 from dedicated port and push ON to tank 2 from main port to avoid cross contamination.
- Pushing ON to tank 1—Hook up to either main or dedicated port. Cancel after shutting down the pump.

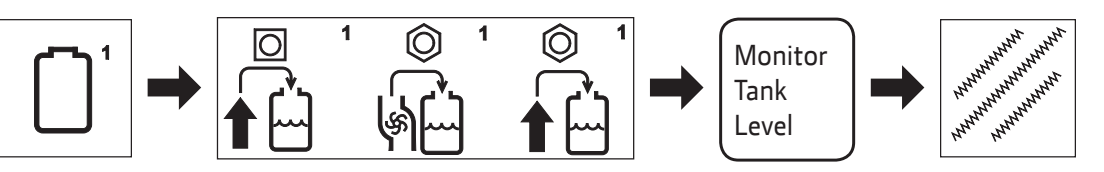

• Pulling ON—Hook up to main port and pull ON to tank 1, 2, or rinse tank.

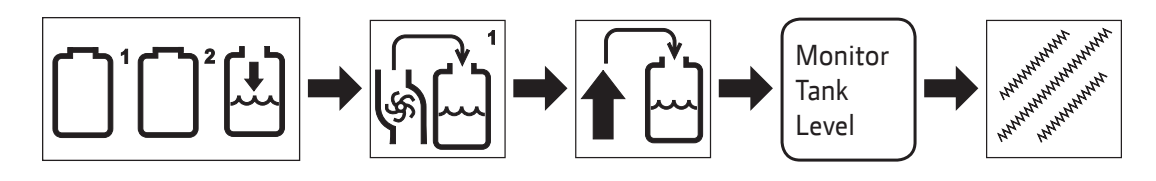

• Front fill air purging—Set the display up for pushing ON to the machine. Leave the main valve closed and open air valve for 10 seconds to push fluid back into the desired tank.

Copyright © 2024 Deere & Company. All Rights Reserved. THIS MATERIAL IS THE PROPERTY OF Deere & Company. ALL USE AND OR REPRODUCTION NOT SPECIFICALLY AUTHORIZED BY Deere & Company IS PROHIBITED. All information, illustrations, and specifications in this manual are based on the latest information available at the time of publication. The right is reserved to make changes at any time without notice.

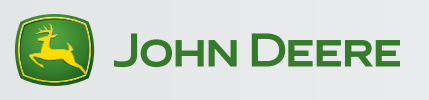

QRGKK104845 (15MAY24) Printed in U.S.A.